STRATO JAR Configuration User Guide v0.2.2

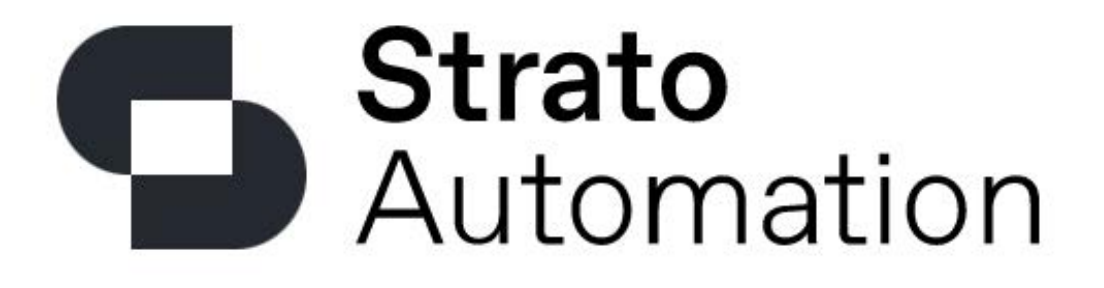

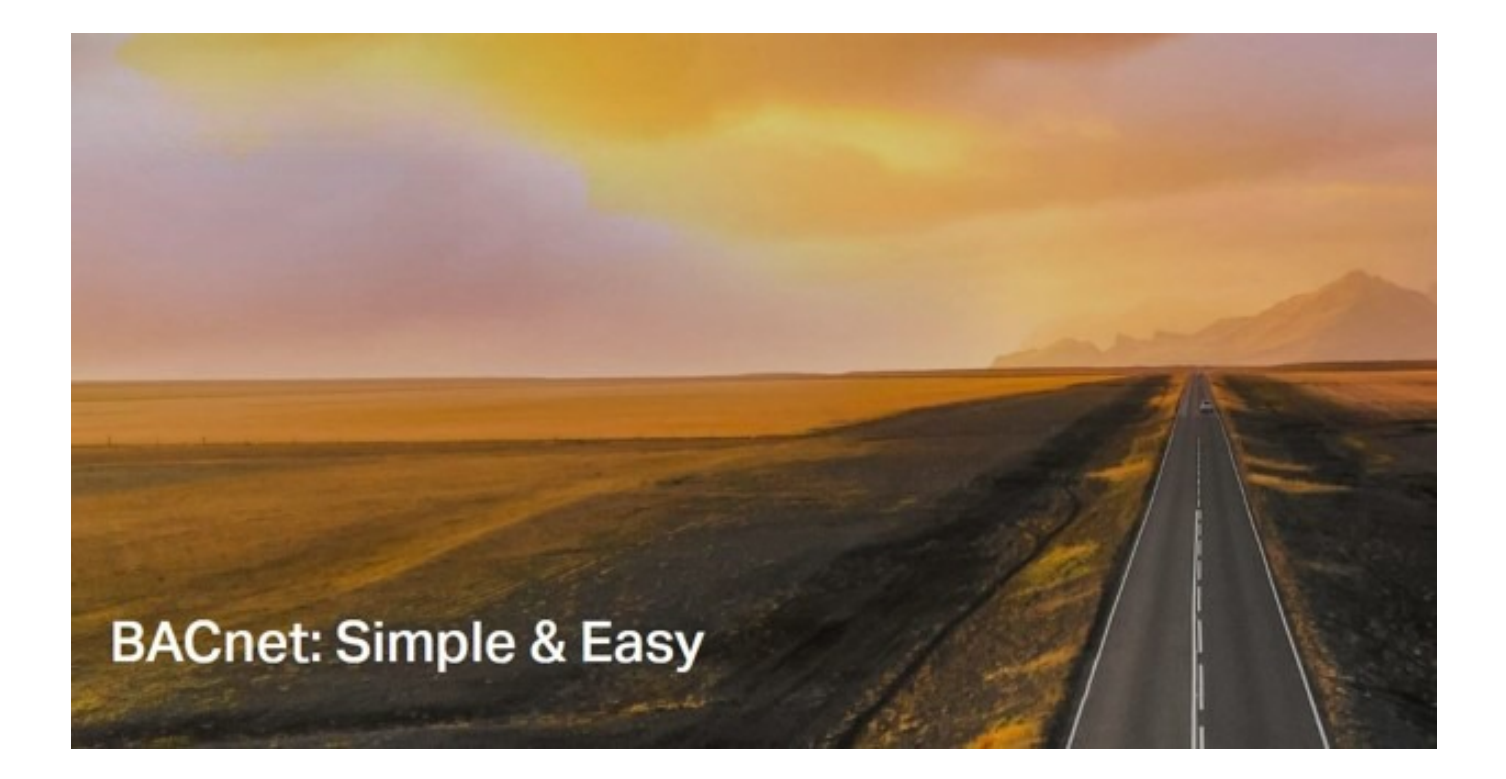

1 Page

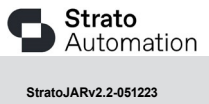

Designed in **CANADA** 

# **Table of Contents**

| Installation/Overview | 3   |
|-----------------------|-----|
| Requirement           | 4   |
| Licensing             | 5-7 |
| Setup                 |     |

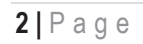

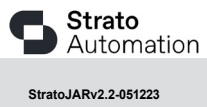

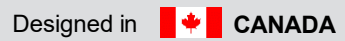

#### **Overview**

The benefits of using the BzBpBw.jar configurator tool-

Using this Niagara4 BzBpBw.jar configurator tool application is ideal for configuring and programming your Strato Light Commercial controllers through any JACE or WebSupervisor/Workbench, allowing you to use only Niagara. This configuration tool does not consume any BACnet points from your license and is only governed by your primary Tridium License for your WebSupervisor/Workbench or JACE8000.

Apart from installing the 4.7.110.32 or higher version of the Niagara distribution files in the JACE [currently tested through 4.12.0.156], make sure to install the BpBzBw.jar module too (if not already present, or upgrade if an older revision). For more details, see "About the Commissioning Wizard" in the JACE Niagara N4 Install and Startup Guide. Knowledge and training of SLC software is required prior to using this jar configuration tool. \*Note the SLC IO table, SLC internal schedule and SLC external points functions/tools are not available in the JAR file configuration tool\*

### Installation

Install BpBzBw.jar on the computer where Niagara N4 Workbench will run. To install, place a copy of the Jar file in the sw inbox typically located C:\Users\username\Niagara4.12\Niagara\sw\inbox. If installing on Niagara Workbench or Supervisor, install the Jar file in the module's directory of your Niagara N4 installation. This is typically C:\Niagara\Niagara-4.n.nn\modules.

Install BpBzBw.jar module on the target station. Using a Niagara N4.x workbench where the module has already been installed, connect to the station's platform service. Go to the software manager and install BpBzBw.jar.

Following this, the station is now ready for BpBzBw.jar module configuration licensing using Niagara, as described in the rest of this document.

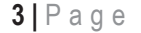

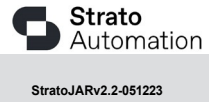

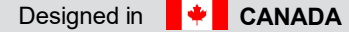

# Requirement

- N4 workbench 4.7.110.32 or higher (up to 4.12.0.156 currently)
  - 1. TCP Port connection
  - 2. BACnet MSTP connection.
- N4 platform support:
  - 1. Web Supervisor.
  - 2. JACE 8000 (Titan Jace).
- Compatibility with Strato Light Commercial controllers using Software version 4.0.4 and higher
- BP848, B848 Firmware version 2.224 and higher
- BZ122, BZ424 Firmware version 2.177 and higher
- BW437RTU, and BW437 FCU Firmware version 1.050 and higher
- Support baud rate 19200, 38400 and 76800.

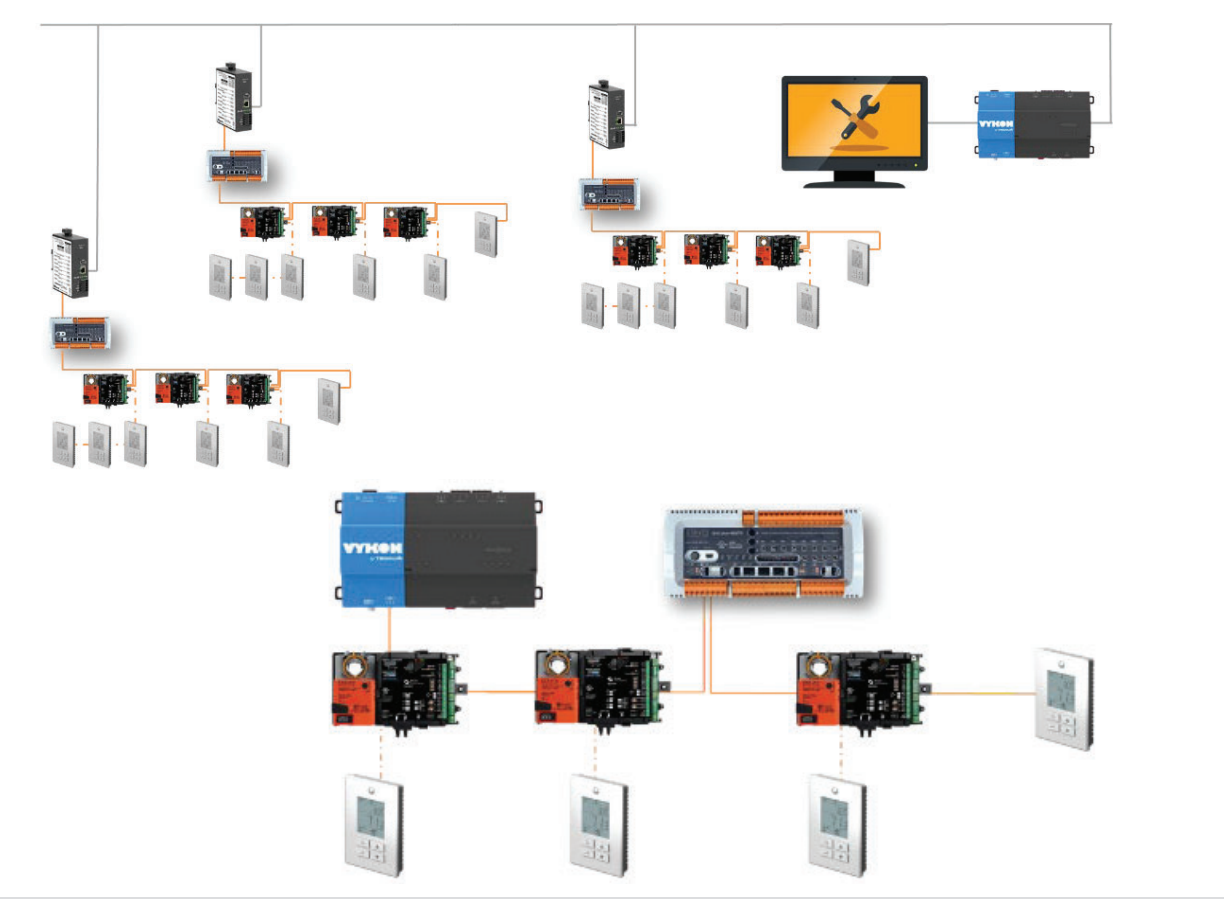

4 | Page

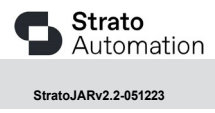

### Licensing

BzBpBw.jar configuration License is running independently from the Tridium license, it has no restriction and will run any device and point count according to the Tridium license assigned to the Websupervisor/JACE8000.

To request a license, please submit the Host ID of JACE/Web Supervisor/Workbench. Once received, place license in a designated folder of your choice, please perform the following steps:

- JENEsys ProBuilder N4.12.0.156.2 n x File Edit Search Book Q 🗸 Show Side Bar 🛛 🗙 🕥 🧷 < ▶ ■ ■ • ■ ₦ S ® ✓ PathBar Uses Na ACE Catalog Bookmarks Nav ✓ Hide Console No 🔀 🕲 My Network My Host: MSI (Dev\_N4\_12)
   192.168.1.140 (Dev\_N12) e palettes to open, or just start typing Browse... θ **∀** filter 🖨 File Platform
   Station (Dev\_N12) a Spy Module Description 192.168.1.122 E. BpBzBw BP BZ BW configur A Histor aaphp American AutoMatrix Public Host F aapup American AutoMatrix PUP Driver This is a driver for the MQTT clie abstractiv aceEdge Driver for ACE on Tridium Edge devi alarm Niagara Alarm Module Niagara Alarm Orion Mod analytics Niagara Analytics Framework analytics-lib Niagara Analytics Library andoverAC256 AndoverAC256 Driver Summary Properties 11 objects OK Cancel Property Value re . Station Name Dev\_N12 Host /192.168.1.140 Host Model TITAN Host Model JACE-800 Host Produc Host Id Qnx-TITAN-1AF8-3D2E-255B-7A5 4.12.0.156 Niagara Ve Java Version Onen IDK Cli OSVersion aarch32 QNX 7.0.X Locale 14-Nov-22 9:31 AM EST Current Time 📲 🔎 O 🖽 🚍 🔟 💀 🚸 💁 📼 👘 🍤 🥥 🔳 👫 🏷
- 1. Open the palette, go to the palette search, and open: BpBzBw-

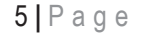

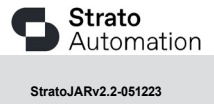

2. Drag the BpBzBwService to the service of the station.

| JENEsys ProBuilder N4.12.0.156.2      |                   |                                    |  | - a ×               |
|---------------------------------------|-------------------|------------------------------------|--|---------------------|
| File Edit Search Bookmarks Tools Wind | JOW Help          |                                    |  | <u>u</u>            |
|                                       | <b>•</b> • 🗉 🖾 🛛  | D X O D B X Y /                    |  |                     |
|                                       |                   |                                    |  |                     |
| • Nav                                 | Station (Dev.     | N12)                               |  | 6 objects           |
| 14 O 🗵 🕲 My Network                   | Name D            | scription                          |  | n                   |
| h Charlest Million Mil 12             | - 🌲 Alarm Al      | rm Database                        |  |                     |
| P 0 192.168.1.140 (Dev_14_12)         | Config T          | station configuration database     |  |                     |
| a Platform                            | G Files Fi        | System accessed over Fox session   |  |                     |
| 👻 🎽 Station (Dev_N12)                 | 🛔 Spy D           | gnostics information for remote VM |  |                     |
| 🌲 Alarm                               | Hierarchy H       | rarchy views of remote station     |  |                     |
| - O Config                            | History H         | tory database                      |  |                     |
|                                       |                   |                                    |  |                     |
| BoxService                            | Summary Pr        | perties                            |  | 11 objects          |
| FoxService                            | Property          | Value                              |  |                     |
| HierarchyService                      | Station Name      | Dev N12                            |  |                     |
| AudiHistor/Service                    | Host              | /192.168.1.140                     |  |                     |
|                                       | Host Model        | TITAN                              |  |                     |
| Palette                               | Host Model Versio |                                    |  |                     |
| 🖿 🗶 🖻 🛔 BpBzBw                        | HostProduct       | JACE-8000                          |  |                     |
| BoBzBwService                         | HostId            | Qnx-TITAN-1AF8-3D2E-2558-7A5A      |  |                     |
| FieldEditor                           | Niagara Version   | 4.12.0.156                         |  |                     |
|                                       | Java Version      | OpenJDK Client VM 25-342-b07       |  |                     |
|                                       | OS Version        | aarch32 QNX 7.0.X                  |  |                     |
|                                       | Locale            | en                                 |  |                     |
|                                       | Current Time      | 14-Nov-229:31 AM EST               |  |                     |
|                                       |                   |                                    |  |                     |
|                                       |                   |                                    |  |                     |
| 🖬 🔎 ଠ 🖽 🔚 🔤 🐖 ।                       | 🔹 💁 📄             | 🐃 🤹 🢁 💼 👫                          |  | 9:34 AN<br>11/14/20 |

3. Open the properties page for the BpBzBwService and click on chevron

| lav                                                                                                    | Eð [ | Property Sheet        |   |
|----------------------------------------------------------------------------------------------------|------|-----------------------|---|
| 0 -                                                                                                    |      | S Indebudervice (In I |   |
| O III Of Hynesteeps                                                                                                    | M    | Status                |   |
| <ul> <li>BasentryService</li> <li>BasentryService</li> <li>BasentryService</li> <li>Chastervice</li> <li>Chastervice</li> <li>Chastervice</li> <li>Soudervice</li> <li>Soudervice</li> </ul> |      | 🚡 Status Message      | 2 |
| > S Epilebolavica                                                                                                    |      |                       |   |
|                                                                                                    |      |                       |   |
| > O ==                                                                                                    |      |                       |   |
| alette                                                                                                    | E    |                       |   |
| 🗶 🔁 🎍 tudatu                                                                                                    | 12   |                       |   |
| S Rodath-Service                                                                                                    |      |                       |   |
| FieldEdnar                                                                                                    |      |                       |   |
| Epitebriservice     FieldEditor                                                                                                    | _    |                       |   |

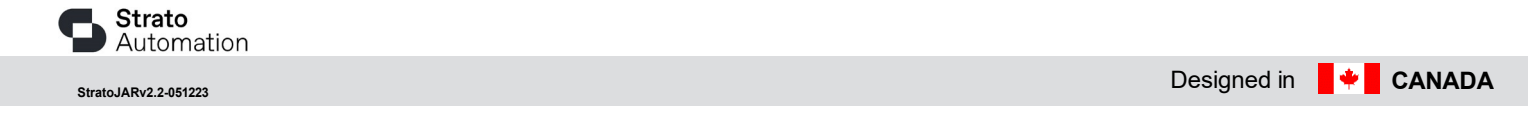

4. Chose the location of the license, select open-

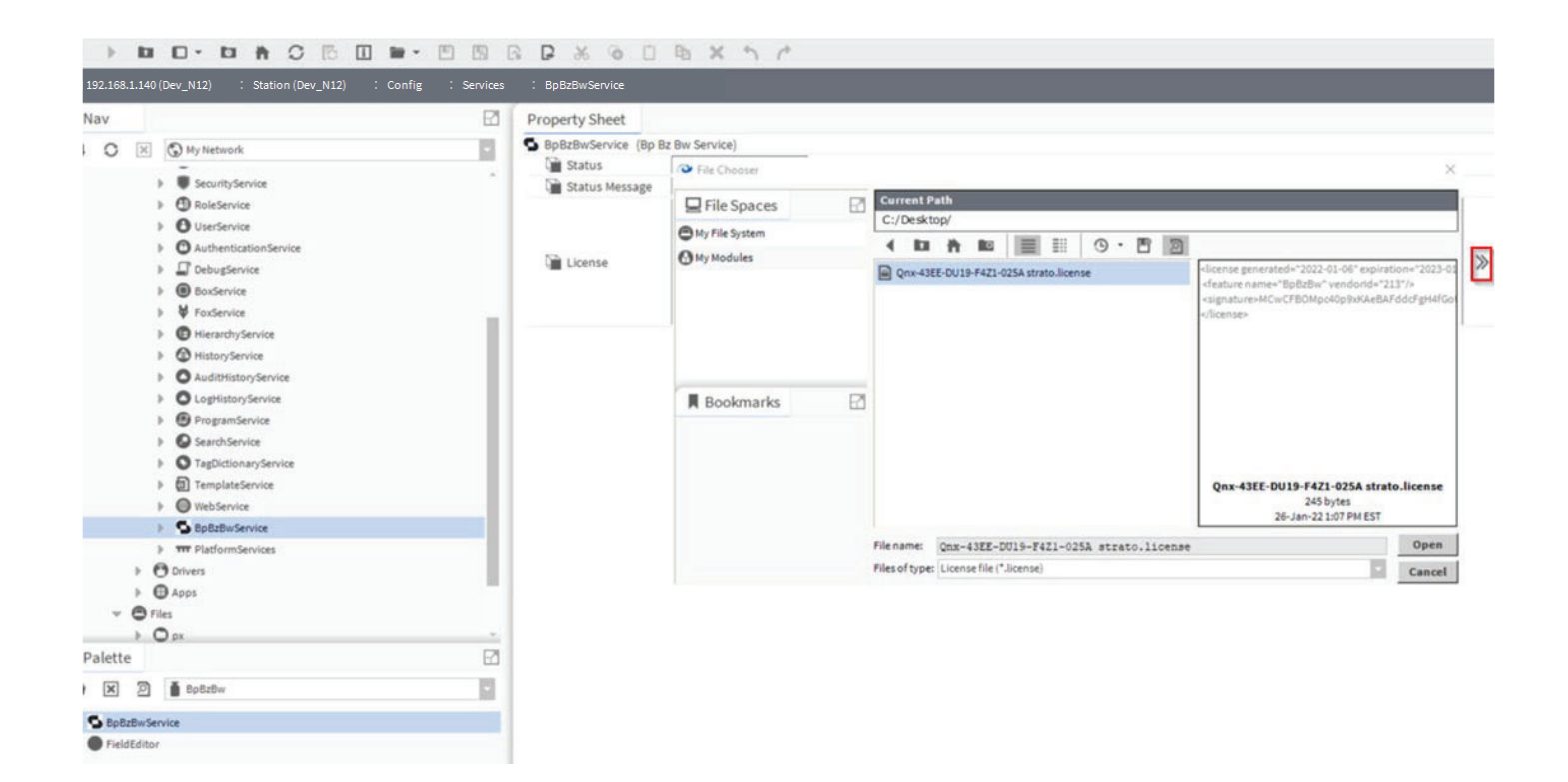

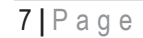

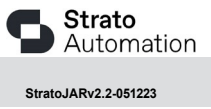

### Setup

**Strato** Automation

StratoJARv2.2-051223

1. Open your network manager under drivers and install Bacnet Network

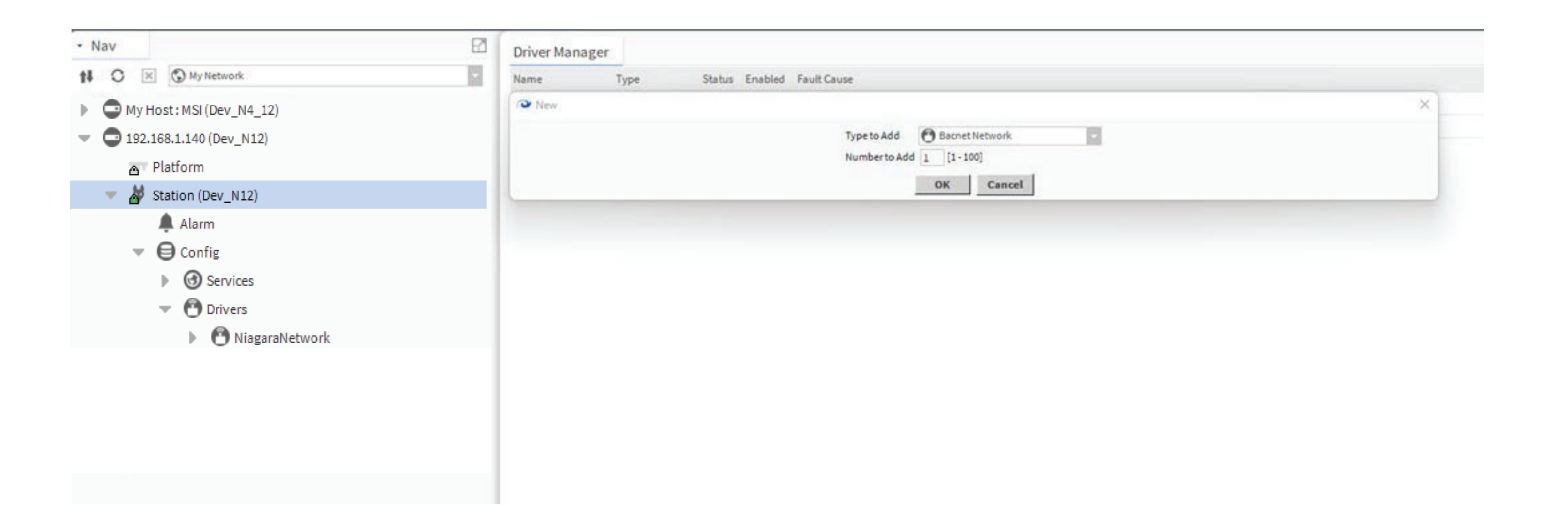

2. Double click on Bacnet network in your navigation tree, you will see Bp Bz Bw Device Manager in the upper right-hand side of your screen as default.

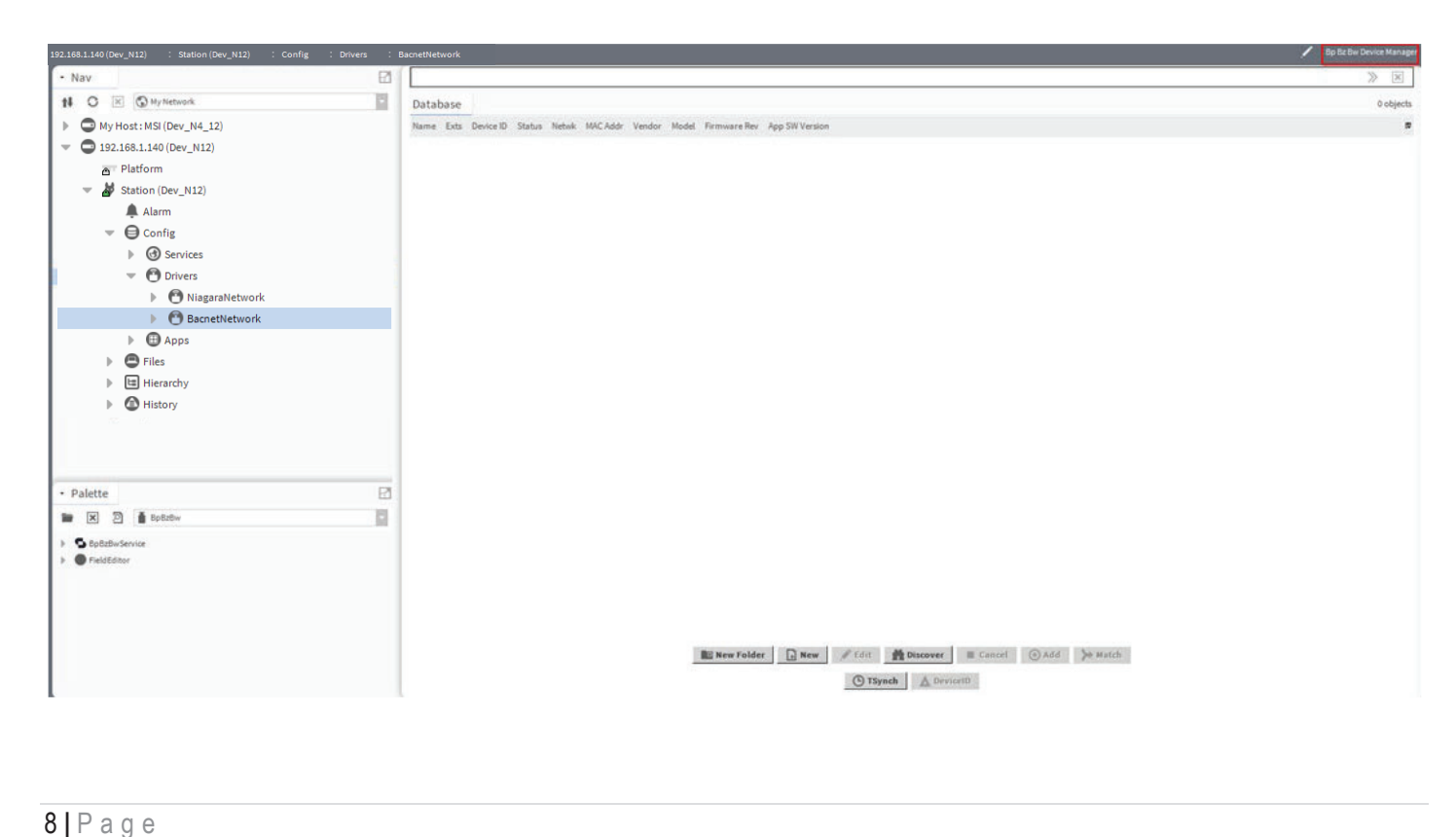

3. Click on discover on the bottom of your workbench

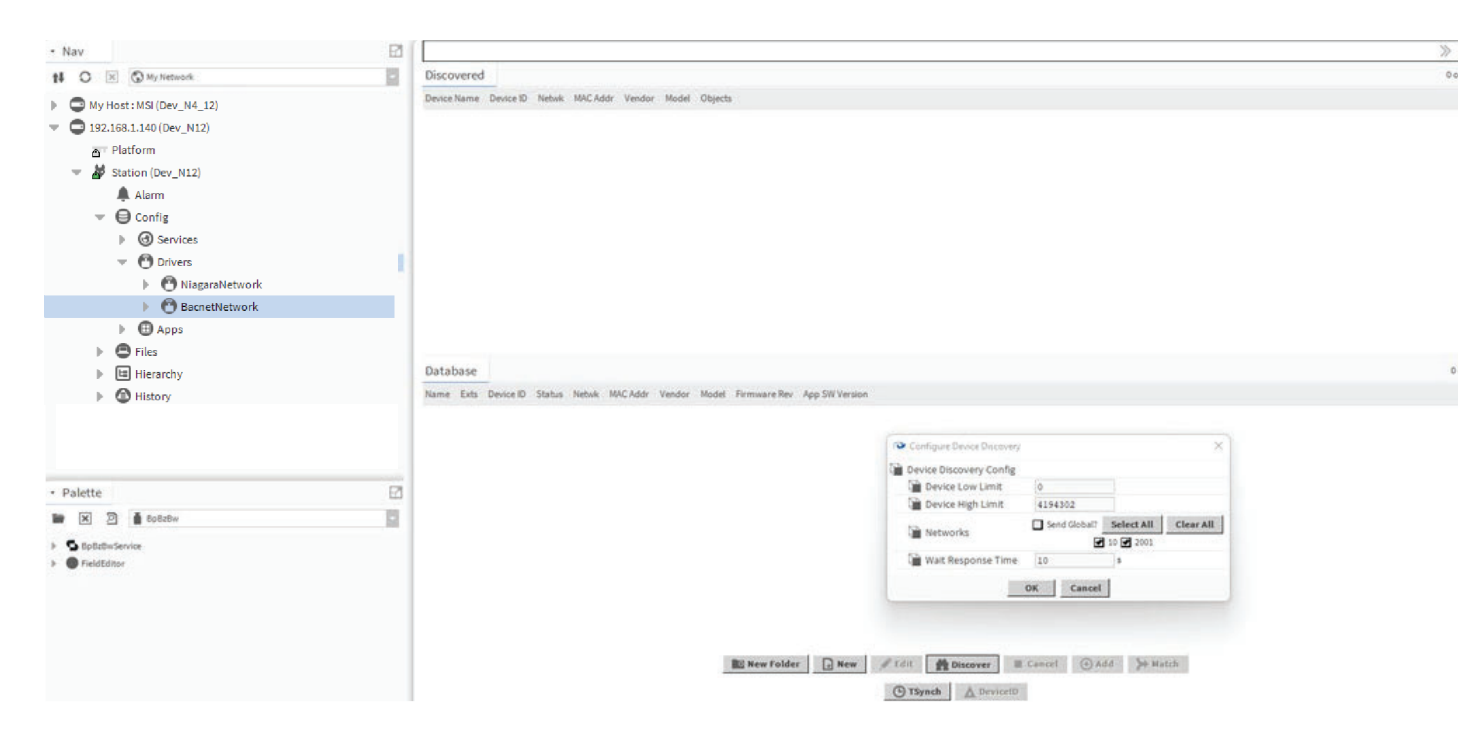

4. Choose the Strato Devices you want to configure and drag it into your database

|                        | B % @                                                                                                    |                                                                                                    | 5 A C                                                                                                    | e 4. D /                                                                                                    |                                                                                                    |                                                                                                    |
|------------------------|----------------------------------------------------------------------------------------------------|----------------------------------------------------------------------------------------------------|----------------------------------------------------------------------------------------------------|----------------------------------------------------------------------------------------------------|----------------------------------------------------------------------------------------------------|----------------------------------------------------------------------------------------------------|
| Drivers : BacnetNetwor | rk                                                                                                    |                                                                                                    |                                                                                                    |                                                                                                    |                                                                                                    | 💉 🛛 Bp Bz Bw Device Mana                                                                                                    |
| Sacnet Discover        | er Devices                                                                                                    |                                                                                                    |                                                                                                    |                                                                                                    |                                                                                                    | Success 📎 🕱                                                                                                    |
| Discovered             |                                                                                                    |                                                                                                    |                                                                                                    |                                                                                                    |                                                                                                    | 14 objects                                                                                                    |
| Device Name            | Device ID N<br>device:213009 2<br>device:213011 2                                                                                                    | Vetwik MAC Addr                                                                                                    | Vendor<br>Strato Automatio                                                                                                    | Model<br>n BW437MHC                                                                                                    | Objects<br>116                                                                                                    |                                                                                                    |
| - BZ122                | device:213012 2                                                                                                    | 2001 12                                                                                                    | Strato Automatio                                                                                                    | n 87122                                                                                                    | 126                                                                                                    |                                                                                                    |
| B848Trane              | device:213014 2                                                                                                    | 2001 14                                                                                                    | Strato Automatio                                                                                                    | n B848                                                                                                    | 202                                                                                                    |                                                                                                    |
| BP848FCU               | device:213015 2                                                                                                    | 2001 15                                                                                                    | Strato Automatio                                                                                                    | n BACplus-MSTP                                                                                                    | 202                                                                                                    |                                                                                                    |
| BZFanPwr               | device:213017 2                                                                                                    | 2001 17                                                                                                    | Strato Automatio                                                                                                    | n BACzone 424                                                                                                    | 131                                                                                                    |                                                                                                    |
| BW437MHC_FCU           | device:213018 2                                                                                                    | 2001 18                                                                                                    | Strato Automatio                                                                                                    | n BW437MHC                                                                                                    | 91                                                                                                    |                                                                                                    |
| BP848TZ                | device:213024 2                                                                                                    | 001 24                                                                                                    | Strato Automatio                                                                                                    | n BACplus-MSTP                                                                                                    | 202                                                                                                    |                                                                                                    |
| BP848VAV               | device:213025 2                                                                                                    | 001 25                                                                                                    | Strato Automatio                                                                                                    | n BACplus-MSTP                                                                                                    | 202                                                                                                    |                                                                                                    |
| 🚔 AirQuality           | device:133031 2                                                                                                    | 9001 31                                                                                                    | Veris Industries                                                                                                    | CWLPHTX4E4FA8                                                                                                    | 17                                                                                                    |                                                                                                    |
| EnergyMeter            | device:2630305 2                                                                                                    | 001 38                                                                                                    | Veris Industries, L                                                                                                    | LC ESOHS Energy Me                                                                                                    | Add                                                                                                    | ×                                                                                                    |
| UnVent 0               | device:86058 2                                                                                                    | :001 58                                                                                                    | Viconics Technolo                                                                                                    | gies VT8650U5000B                                                                                                    |                                                                                                    |                                                                                                    |
| Datahasa               |                                                                                                    |                                                                                                    |                                                                                                    |                                                                                                    | Name Type Device ID Netwik MAC Addr Enabled Use Cov Use Cov Property Max Cov Subscrip                                                                                                    | tior 10 object                                                                                                    |
| Databast               | 51                                                                                                    | 0                                                                                                    | <b>6</b> 1.1                                                                                                    |                                                                                                    | Downline photokranowa zooz za nine jane jane jijak                                                                                                    |                                                                                                    |
| Name                   | EXTS                                                                                                    | Device ID                                                                                                    | Status                                                                                                    | Netwik MAL Addr                                                                                                    | Name Bosorrane                                                                                                    |                                                                                                    |
| BZ122                  | 00000                                                                                                    | device:213012     device:213012                                                                                                    | (OK)                                                                                                    | 2001 12 5                                                                                                    | Device ID device 213014                                                                                                    |                                                                                                    |
|                        | 00000                                                                                                    | device:210004     device:210004     device:21004     device:21004     device:21004     device:21004     device:21004     device:21 | [unackad&larm]                                                                                                    | 2001 4                                                                                                    | 2001 [0-65535]                                                                                                    |                                                                                                    |
|                        | 00000                                                                                                    | D device:122021                                                                                                    | [unackeokianii]                                                                                                    | 2001 10 .                                                                                                    | MAC Addr 14                                                                                                    |                                                                                                    |
| E BP848FCU             | 80000                                                                                                    | device:213015                                                                                                    | [unackedAlarm]                                                                                                    | 2001 15                                                                                                    | Car Enabled                                                                                                    |                                                                                                    |
| BZFanPwr               | 8000                                                                                                    | device:213017                                                                                                    | (ok)                                                                                                    | 2001 17                                                                                                    | Use Cov talse                                                                                                    |                                                                                                    |
| BP848TZ                | 0000                                                                                                    | device:213024                                                                                                    | {unackedAlarm}                                                                                                    | 2001 24                                                                                                    | Use Cov Property                                                                                                    |                                                                                                    |
| BP848VAV               | 0000                                                                                                    | device:213025                                                                                                    | {ok}                                                                                                    | 2001 25                                                                                                    | Max cov subscriptions max                                                                                                    |                                                                                                    |
| BW437MHC_RTU           | 0000                                                                                                    | device:213009                                                                                                    | {ok}                                                                                                    | 2001 9                                                                                                    |                                                                                                    |                                                                                                    |
| BZTrane                | 0000                                                                                                    | device:213011                                                                                                    | {ok}                                                                                                    | 2001 11 :                                                                                                    | OK Cancel                                                                                                    |                                                                                                    |
|                        | Image         Image         Image           Discovered         Discovered           Discovered         Barnet Discovered           Image         Barnet Discovered           Image </td <td>Image: Second Second</td> <td>Image: Second House &amp; Control House         Image: Second House &amp; Control House         Image: Second House &amp; Control House           Discovered         Decello Human         Decello Human         Network Mould And House &amp; Control House           Discovered         Decello Human         Decello Human         Network Mould And House &amp; Control House           BRATTINE (FC)         Decello Human         Decello Human         Network Mould And House &amp; Control House           BRATTINE (FC)         Decello Human         Decello Human         Network Mould And House &amp; Control House           BRATTINE (FC)         Decello Human         Decello Human         Network Mould And House &amp; Control House           BRATTINE (FC)         Decello Human         Decello Human         Decello Human         Decello Human           BRATTINE (FC)         Decello Human         Decello Human         Decello Human         Decello Human           BRATTINE (FC)         Decello Human         Decello Human         Decello Human         Decello Human           BRATTINE (FC)         Decello Human         Decello Human         Decello Human         Decello Human           BRATTINE (FC)         Decello Human         Decello Human         Decello Human         Decello Human           BRATTINE (FC)         Decello Human         Decello Human         Decello Human         Decello Hum</td> <td>Image: Second Discover Devices:         Image: Device ID         Image: Device ID         Image: Device ID           Discovered         Device ID         Device ID         Status Automation           Discovered         Device ID         Status Automation           Discovered         Device ID         Status Automation           Discovered         Device ID         Status Automation           Discovered         Device ID         Status Automation           Discovered         Device ID         Status Automation           Discovered         Device ID         Status Automation           Discovered         Device ID         Status Automation           Discovered         Device ID         Status Automation           Discovered         Device ID         Status Automation           Discovered         Device ID         Status Automation           Discovered         Discovered         Discovered         Discovered           Discovered         Discovered         Discovered         Discovered           Discovered         Discovered         Discovered         Discovered           Discovered         Discovered         Discovered         Discovered           Discovered         Discovered         Discovered         Discovered</td> <td>Image: Second Discover Derivation         Image: Second Discover Derivation         Image: Second Discover Derivation           Discovered         Device ID         Network         Model         Model           Discovered         Device ID         Status Automation         Butting Discovered           Discovered         Device ID         Status Automation         Butting Discovered           Discovered         Device ID         Status Automation         Butting Discovered           BMSTITIC:         Convert 20160         2001         12         Status Automation         Butting Discovered           BMSTITIC:         Convert 20161         2011         13         Status Automation         Butting Discovered           BMSTITIC:         Convert 20161         2011         13         Status Automation         Butting Discovered           BMSTITIC:         Convert 20161         2011         21         Status Automation         Butting Discovered           BMSTITIC:         Convert 20162         2011         23         Status Automation         Butting Discovered           BMSTITIC:         Convert 20152         2011         23         Status Automation         Butting Discovered           BMSTITIC:         Convert 20152         2011         23         Status Automation</td> <td>Bit Strate         Description         Dispets         Dispets           Discovered         Dispets         State Mark MCAder         Model         Objects           Discovered         Dispets         State Mark MCAder         Model         Objects           Discovered         State Mark MCAder         Model         Objects           Bit Strate         device1301         201         1         State Advantation         But Total           Bit Strate         device1301         201         1         State Advantation         But Total         State Advantation         But Total           Bit Strate         device1301         201         1         State Advantation         But Total         State Advantation         But Total         State Advantation         But Total         State Advantation         But Total         State Advantation         But Total         State Advantation         But Total         State Advantation         But Total         State Advantation         But Total         State Advantation         But Total         State Advantation         But Total         State Advantation         But Total         State Advantation         State Advantation         State Advantation         State Advantation         State Advantation         State Advantation         State Advantation         State Advantation&lt;</td> | Image: Second Second                 | Image: Second House & Control House         Image: Second House & Control House         Image: Second House & Control House           Discovered         Decello Human         Decello Human         Network Mould And House & Control House           Discovered         Decello Human         Decello Human         Network Mould And House & Control House           BRATTINE (FC)         Decello Human         Decello Human         Network Mould And House & Control House           BRATTINE (FC)         Decello Human         Decello Human         Network Mould And House & Control House           BRATTINE (FC)         Decello Human         Decello Human         Network Mould And House & Control House           BRATTINE (FC)         Decello Human         Decello Human         Decello Human         Decello Human           BRATTINE (FC)         Decello Human         Decello Human         Decello Human         Decello Human           BRATTINE (FC)         Decello Human         Decello Human         Decello Human         Decello Human           BRATTINE (FC)         Decello Human         Decello Human         Decello Human         Decello Human           BRATTINE (FC)         Decello Human         Decello Human         Decello Human         Decello Human           BRATTINE (FC)         Decello Human         Decello Human         Decello Human         Decello Hum | Image: Second Discover Devices:         Image: Device ID         Image: Device ID         Image: Device ID           Discovered         Device ID         Device ID         Status Automation           Discovered         Device ID         Status Automation           Discovered         Device ID         Status Automation           Discovered         Device ID         Status Automation           Discovered         Device ID         Status Automation           Discovered         Device ID         Status Automation           Discovered         Device ID         Status Automation           Discovered         Device ID         Status Automation           Discovered         Device ID         Status Automation           Discovered         Device ID         Status Automation           Discovered         Device ID         Status Automation           Discovered         Discovered         Discovered         Discovered           Discovered         Discovered         Discovered         Discovered           Discovered         Discovered         Discovered         Discovered           Discovered         Discovered         Discovered         Discovered           Discovered         Discovered         Discovered         Discovered | Image: Second Discover Derivation         Image: Second Discover Derivation         Image: Second Discover Derivation           Discovered         Device ID         Network         Model         Model           Discovered         Device ID         Status Automation         Butting Discovered           Discovered         Device ID         Status Automation         Butting Discovered           Discovered         Device ID         Status Automation         Butting Discovered           BMSTITIC:         Convert 20160         2001         12         Status Automation         Butting Discovered           BMSTITIC:         Convert 20161         2011         13         Status Automation         Butting Discovered           BMSTITIC:         Convert 20161         2011         13         Status Automation         Butting Discovered           BMSTITIC:         Convert 20161         2011         21         Status Automation         Butting Discovered           BMSTITIC:         Convert 20162         2011         23         Status Automation         Butting Discovered           BMSTITIC:         Convert 20152         2011         23         Status Automation         Butting Discovered           BMSTITIC:         Convert 20152         2011         23         Status Automation | Bit Strate         Description         Dispets         Dispets           Discovered         Dispets         State Mark MCAder         Model         Objects           Discovered         Dispets         State Mark MCAder         Model         Objects           Discovered         State Mark MCAder         Model         Objects           Bit Strate         device1301         201         1         State Advantation         But Total           Bit Strate         device1301         201         1         State Advantation         But Total         State Advantation         But Total           Bit Strate         device1301         201         1         State Advantation         But Total         State Advantation         But Total         State Advantation         But Total         State Advantation         But Total         State Advantation         But Total         State Advantation         But Total         State Advantation         But Total         State Advantation         But Total         State Advantation         But Total         State Advantation         But Total         State Advantation         But Total         State Advantation         State Advantation         State Advantation         State Advantation         State Advantation         State Advantation         State Advantation         State Advantation< |

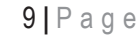

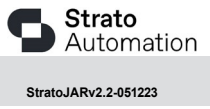

|                                                  | • • • • •                               | P % 0            | i 🗈 🗙                           | • •                 | 0       | . 🖬 🖉           | <b>D</b> # 1      | • >             |              | Δ 🛇 🗞 🖉        |                       |
|--------------------------------------------------|-----------------------------------------|------------------|---------------------------------|---------------------|---------|-----------------|-------------------|-----------------|--------------|----------------|-----------------------|
| k.1.140 (Dev_N12) : Station (Dev_N12) : Config : | Drivers : BacnetNetwo                   | ork              |                                 |                     |         |                 |                   |                 |              |                | 💉 🛛 Bp Bz Bw Device N |
| lav 🗹                                            | 🖉 🥕 Bacnet Discovi                      | er Devices       |                                 |                     |         |                 |                   |                 |              |                | Success ≫             |
| 🔾 🔀 My Network                                   | Discovered                              |                  |                                 |                     |         |                 |                   |                 |              |                | 14 ob                 |
|                                                  | Device Name                             | Device ID N      | Netwk MAC Addr                  | Vendor              | N       | lodel           | Objects           |                 |              |                |                       |
| My Host: MSI (Dev_N4_12) 192.168.1.140 (Dev_N12) | BW437MHC_RTU                            | device:213009 2  | 2001 9                          | Strato Automatio    | in B    | W437MHC         | 116               |                 |              |                |                       |
| Platform                                         | BZTrane                                 | device:213011 2  | 2001 11                         | Strato Automatio    | n B     | ACzone 424      | 131               |                 |              |                |                       |
| Afficiency N12)                                  | S 87122                                 | device:213012    | 2001 12                         | Strato Automatic    |         | 17122           | 126               |                 |              |                |                       |
| Alarm                                            | 2 P949Trane                             | device/212014    | 1001 14                         | Strate Automatic    |         | 0.40            | 202               |                 |              |                |                       |
| - Oconfig                                        |                                         | device:213014 2  | 2001 15                         | Strate Automatic    |         | A Calue METD    | 202               |                 |              |                |                       |
| Gervices                                         | EPovorCU                                | device.213013 2  | 001 15                          | Suato Automatic     |         | acplus-More     | 202               |                 |              |                |                       |
| <ul> <li>O Drivers</li> </ul>                    | BZFanPWr                                | device:213017 2  | .001 17                         | Strato Automatic    | in B    | ACZONE 424      | 131               |                 |              |                |                       |
| NiagaraNetwork                                   | BW437MHC_FCU                            | device:213018 2  | .001 18                         | Strato Automatic    | in B    | W437MHC         | 91                |                 |              |                |                       |
| BacnetNetwork                                    | BP848TZ                                 | device:213024 2  | :001 24                         | Strato Automatic    | in B    | IACplus-MSTP    | 202               |                 |              |                |                       |
| Apps                                             | BP848VAV                                | device:213025 2  | :001 25                         | Strato Automatio    | n B     | ACplus-MSTP     | 202               |                 |              |                |                       |
| Griles                                           | AirQuality                              | device:133031 2  | 1001 31                         | Veris Industries    | c       | WLPHTX4E4FAB    | 64 17             |                 |              |                |                       |
| Hierarchy                                        | EnergyMeter                             | device:2630305 2 | 1001 38                         | Veris Industries, I | LC E    | 50H5 Energy Met | er 82             |                 |              |                |                       |
| History –                                        | 🖀 UnVent                                | device:86058 2   | 2001 58                         | Viconics Technol    | ogies V | T8650U5000B     | 462               |                 |              |                |                       |
| Palette                                          | • • • • • • • • • • • • • • • • • • • • |                  |                                 |                     |         |                 |                   |                 |              |                |                       |
| 🗶 🖄 🎍 BpBzBw                                     | Database                                |                  |                                 |                     |         |                 |                   |                 |              |                | 11 0                  |
| De De De De Canadas                              | Name                                    | Exts             | Device ID                       | Status              | Netwk   | MAC Addr V      | /endor            | Model           | Firmware Rev | App SW Version |                       |
| BPB2BWService                                    | BZ122                                   | 0000             | device:213012                   | {ok}                | 2001    | 12 S            | itrato Automation | BZ122           | 2.175        | 0.101          |                       |
| Teleconor                                        | BACplusMSTP                             | 8080             | device:213004                   | {ok}                | 2001    | 4 S             | itrato Automation | BP848-DIO       | 1.008        | 1.002          |                       |
|                                                  | BW437MHC_FCU                            | 0000             | device:213018                   | {unackedAlarm}      | 2001    | 18 S            | itrato Automation | BW437MHC        | 1.050        | 0.034          |                       |
|                                                  | CWLPHTX4E4FAB6                          | 4 8080           | device:133031                   | {ok}                | 2001    | 31 V            | eris Industries   | CWLPHTX4E4FAB64 | 1.01         | 1              |                       |
|                                                  | BP848FCU                                | 8000             | device:213015                   | (unackedAlarm)      | 2001    | 15 S            | trato Automation  | BAColus-MSTP    | 2.223        | 0.071          |                       |
|                                                  | A B7FanDwr                              | 8000             | device:213017                   | (ok)                | 2001    | 17 5            | trato Automation  | BACzone 424     | 2 177        | 0.103          |                       |
|                                                  | 2 BD8/8T7                               | 8080             | device:213024                   | (unackedAlarm)      | 2001    | 24 6            | trato Automation  | BAColur-MSTR    | 2 222        | 0.071          |                       |
|                                                  | 2 00000                                 | 00000            |                                 | (unuckeukiumi)      | 2002    | 27 0            |                   | Decelus Moto    | 2.224        | 0.071          |                       |
|                                                  | DP040VAV                                |                  | B devide:213025                 | [OK]                | 2001    | 25 5            | krato Automation  | висріцямізте    | 2.224        | 0.012          |                       |
|                                                  |                                         |                  | m                               | LOK!                | 2001    | 9 5             | trato Automation  | BW437MHC        | 1.050        | 1.047          |                       |
|                                                  | BW437MHC_RTU                            | 0000             | device:213009                   | (on)                |         |                 |                   |                 |              |                |                       |
|                                                  | BW437MHC_RTU                            | 0000             | device:213009     device:213011 | {ok}                | 2001    | 11 S            | itrato Automation | BACzone 424     | 2.175        | 0.101          |                       |

5. Go to your devices in your navigation tree and right click to choose your views and begin your configuration of your Strato Devices

| (Dev_N12) : Station (Dev_N12) : Config :                                                                                                    | Drivers : BacnetNetwork : BP845TZ                                                                                                    | / |
|----------------------------------------------------------------------------------------------------|----------------------------------------------------------------------------------------------------|---|
| Image: Second Control of Control of C | FUT Configuration         Basic Setup         Team         Team </th <th></th> |   |
| BW437 Export                                                                                                    | spy Remote                                                                                                    |   |

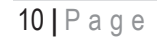

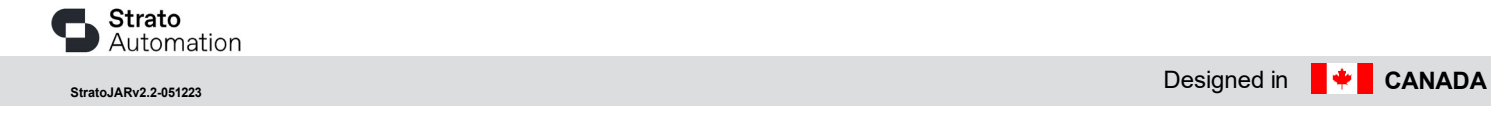